## Change or delete your password(s) for your Microsoft and Local accounts

NOTE: YOUR MICROSOFT ACCOUNT REQUIRES A PASSWORD; YOUR LOCAL ACCOUNTS DO NOT REQUIRE A PASSWORD.

- 1. Go to **Settings** (Winkey + I).
- 2. Click on Accounts.
- 3. Click on **Your info** to verify your current active account.
- 4. Click **Sign-in options** in the left column.
- 5. If your Local account has a password, it can be removed here. If your Local account has no password, it can be added here. Your Microsoft account must have a password. However, it can be changed here; you can also add, change, or remove the four-digit pin here.